## 学信网登入系统校对步骤

1.登录网址:中国高等教育学生信息网(学信网)http://www.chsi.com.cn,点击 网页导航的学籍查询。

| [1] 更多新闻   专题汇总   新媒体矩阵                                                                                                    | 快速入口                                                                                                    |
|----------------------------------------------------------------------------------------------------|----------------------------------------------------------------------------------------------------|
| 2022高考网上咨询周6月22日至28日举行<br>較育部发布全国高校名单<br>2022高考录取控制分数线   高考选专业   高考志愿遺报指南<br>关于全国高等学校学生信息咨询与就业指导中心<br>更名的公告<br>赛号学历涉嫌违法, 谨防上当受骗<br>查询本人学籍学历   公告   学信网招聘   新媒体矩阵   【新闻】 | • 学籍学历信息管理平台<br>• 朱华留学生学籍学历管理平<br>• 阳光高考信息平台<br>• 中国研究生招生信息网<br>• 全国近名优秀创新创业导研<br>• 电子成绩单验证<br>• 国家24365大学生就业服务<br>• 毕业论文查重<br>• 第二学士学位招生信息平台 |
|                                                                                                    | 故育部发布全国高校名単 2022高考录取控制分数线   高考选专业   高考志愿填报指南 <b>关于全国高等学校学生信息咨询与就业指导中心 更名的公告</b> 褒号学历涉嫌违法,谨防上当受骗 查询本人学籍学历   公告   学信网招聘   新媒体矩阵   【新闻】          |

2.点击登入学信账号,操作注册或登录学信网账号过程中,有疑问请查看帮助中心或 至学信网微信公众号(chsi\_chesicc)在线咨询。

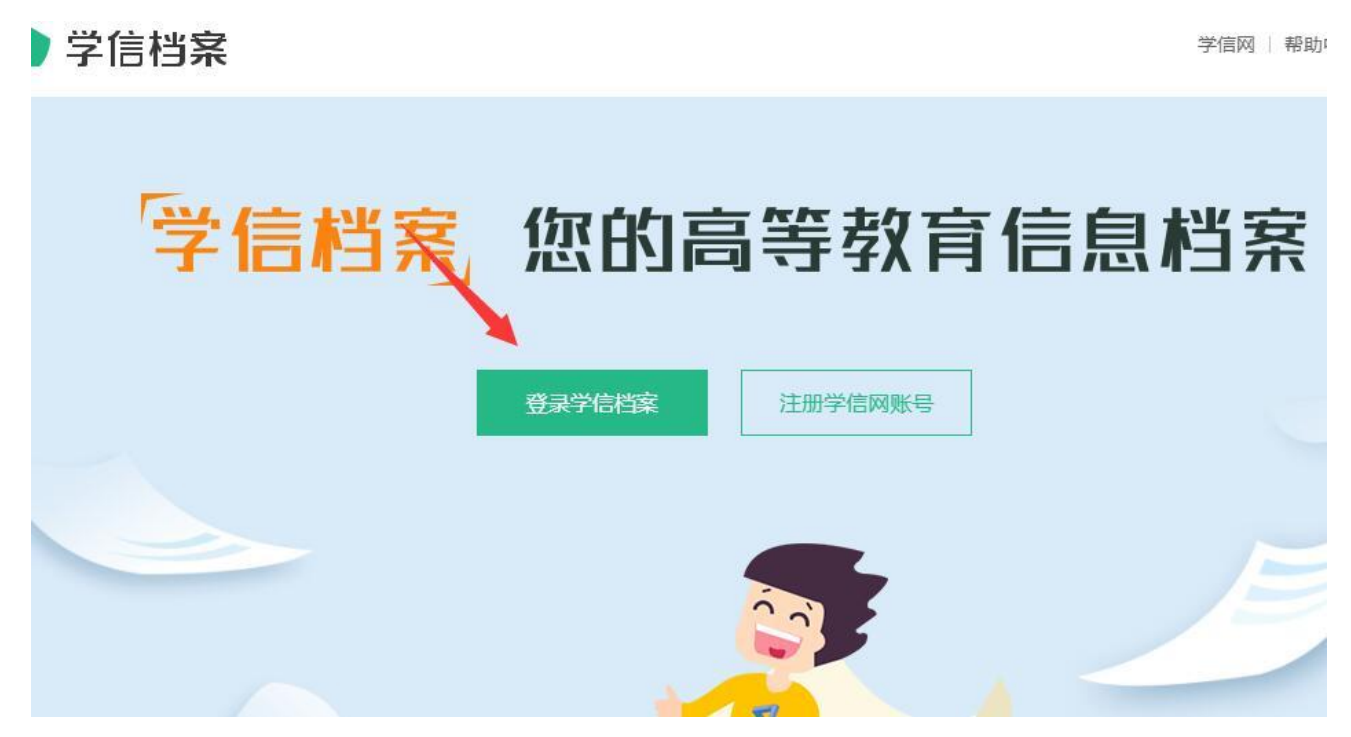

3.点击毕业证书图像校对,选择校对方式2,填写学校名为:桂林理工大学。

|                        |                              | 高校学生跟踪调查问卷             |                              |                | 🛓 🗖                              |  |
|------------------------|------------------------------|------------------------|------------------------------|----------------|----------------------------------|--|
| です。<br>高等教育信息<br>学籍 学历 | <b>レン</b><br>在线验证报告<br>査者 申请 | ■ 三<br>学历认证与成绩验证<br>查看 | (1)<br>留学报告传输<br>音看 发送报告 翻译件 | 単业证书图像校对<br>校对 |                                  |  |
| offer<br>就业<br>求职招聘    | 学校满意度<br>参与投票                | <b>ご</b><br>个人测评<br>进入 | く<br>信息核査确认<br>査者            |                | 你是否能够细致高效地完成任<br>务<br>与去进入细致高效测注 |  |

4.核对学历相片及其他学籍信息。

| 四一共有 I 个子藉 还有子籍没有3 | 亚示山米! 云试绑定 | 子藉   子耤苴间氾固 |       |                | - 11.10.44    |
|--------------------|------------|-------------|-------|----------------|---------------|
| 专科-桂林理工大学-会计       | 109        |             |       | ♥ 查看该学籍的在线验证报告 | 专业推荐          |
|                    |            |             |       |                | 您尚未推荐         |
|                    | 姓名:        | F           | 性别:   | 女              | 我要推荐          |
|                    | 出生日期:      | 2001年       | 民族:   | 壮族             | 专业满意度         |
|                    | 证件号码:      | 45.         | 学校名称: | 桂林理工大学         | 综合 4.0 就业 3.5 |
|                    | 层次:        | 专科          | 专业:   |                | 我要评价          |
| 萊取照片               | 学制:        | 3 年         | 学历类别: | 普通             | 腔校滞育度         |
|                    | 学习形式:      | 普通全日制       | 分院:   | 南宁分校           | 综合 4.0        |
|                    | 系所:        | 经济与管理系      | 班级:   | 会ì             | 我要评价          |
|                    | 学号:        | 520         | 入学日期: | 2020年10月10日    | 学科/制          |
| 学历照片               | 预计毕业日期:    | 2023年06月30日 | 学籍状态: | 在籍(注册学籍)       | -             |
|                    |            |             |       |                | 毕业论           |
| 学历照片校对:学历照片尚未      | ≂校对        |             |       | 正确有误           |               |
|                    |            |             |       |                |               |